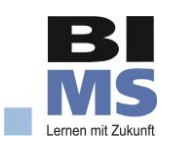

## Handbuch

## Anleitungen für die Nutzung des Videokonferenztools

meet.bildungsinstitut.de

| meet.bildungsinstitut.de mit Laptop oder Computer nutzen   | 2 |
|------------------------------------------------------------|---|
| meet.bildungsinstitut.de mit Smartphone oder Tablet nutzen | 3 |

Über die Webseite meet.bildungsinstitut.de gelangen Sie zu unserer Videokonferenz-Plattform.

Für die Nutzung ist keine Registrierung notwendig. Sie benötigen einen Laptop oder Computer (mit Kamera und Mikrofon) mit Internetverbindung und müssen nur die Webseite <u>meet.bildungsinstitut.de</u> in Ihrem Browser aufrufen. Wir empfehlen die Nutzung von Google Chrome oder Mozilla Firefox.

Am Smartphone oder am Tablet mit Internetverbindung benötigen Sie entweder die kostenlose Jitsi Meet-App aus Ihrem App-Store oder können über Ihren Internetbrowser über <u>meet.bildungsinstitut.de</u> an einer Videokonferenz teilnehmen.

Wir zeigen Ihnen Schritt für Schritt, wie Sie an einer Videokonferenz des Bildungsinstitut Münster e.V. teilnehmen

## meet.bildungsinstitut.de mit Laptop oder Computer nutzen

- 1. Rufen Sie die Webseite <u>meet.bildungsinstitut.de</u> auf. Wir empfehlen die Nutzung der Webbrowser Google Chrome oder Mozilla Firefox.
- 2. Geben Sie in das weiße Feld den Namen der Videokonferenz ein, den wir Ihnen mitgeteilt haben.
- 3. Klicken Sie auf "Start meeting", um der Konferenz beizutreten.
- 4. Lassen Sie den Zugriff auf Kamera und Mikrofon zu, um an der Videokonferenz teilzunehmen. Es kann später problemlos wieder problemlos ausgestellt werden.

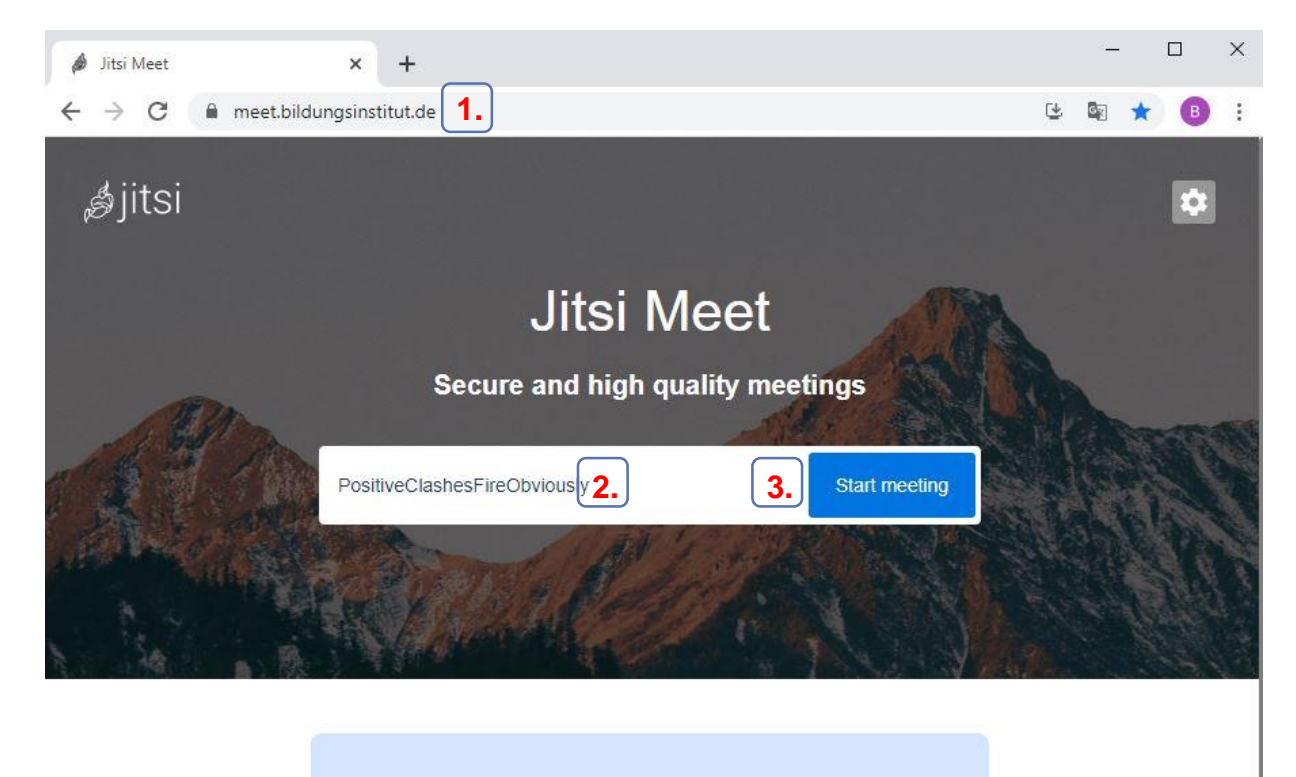

Ihr Konferenzverlauf ist derzeit leer. Reden Sie mit Ihrem Team und Ihre vergangenen Konferenzen landen hier.

## meet.bildungsinstitut.de mit Smartphone oder Tablet nutzen

1. Führen Sie die Schritte wie in der Anleitung für die Nutzung am Laptop oder Computer aus.

Je nach Gerät ist es allerdings möglich, dass Sie auf Ihrem Smartphone oder Tablet die kostenlose **Jitsi Meet-App** benötigen, um an der Videokonferenz teilzunehmen. Gehen Sie dann bitte wie folgt vor.

- 1. Laden Sie die kostenlose Jitsi Meet-App aus Ihrem App-Store herunter. Es ist keine Registrierung oder Anmeldung für die Nutzung der App nötig.
- 2. Starten Sie die App.
- 3. Öffnen Sie das Menü durch das Tippen auf die "drei Querstriche" oben links.
- 4. Tippen Sie auf das Zahnrad, um die Einstellungen zu öffnen.
- 5. Geben Sie in den Einstellungen unter Server URL bitte meet.bildungsinstitut.de ein und wenn Sie möchten Ihren Namen.
- 6. Kehren Sie über den "Pfeil" zurück zur Übersicht.
- 7. Geben Sie den Namen der Videokonferenz ein, den wir Ihnen mitgeteilt haben. Tippen sie anschließend auf "Erstellen / Beitreten".

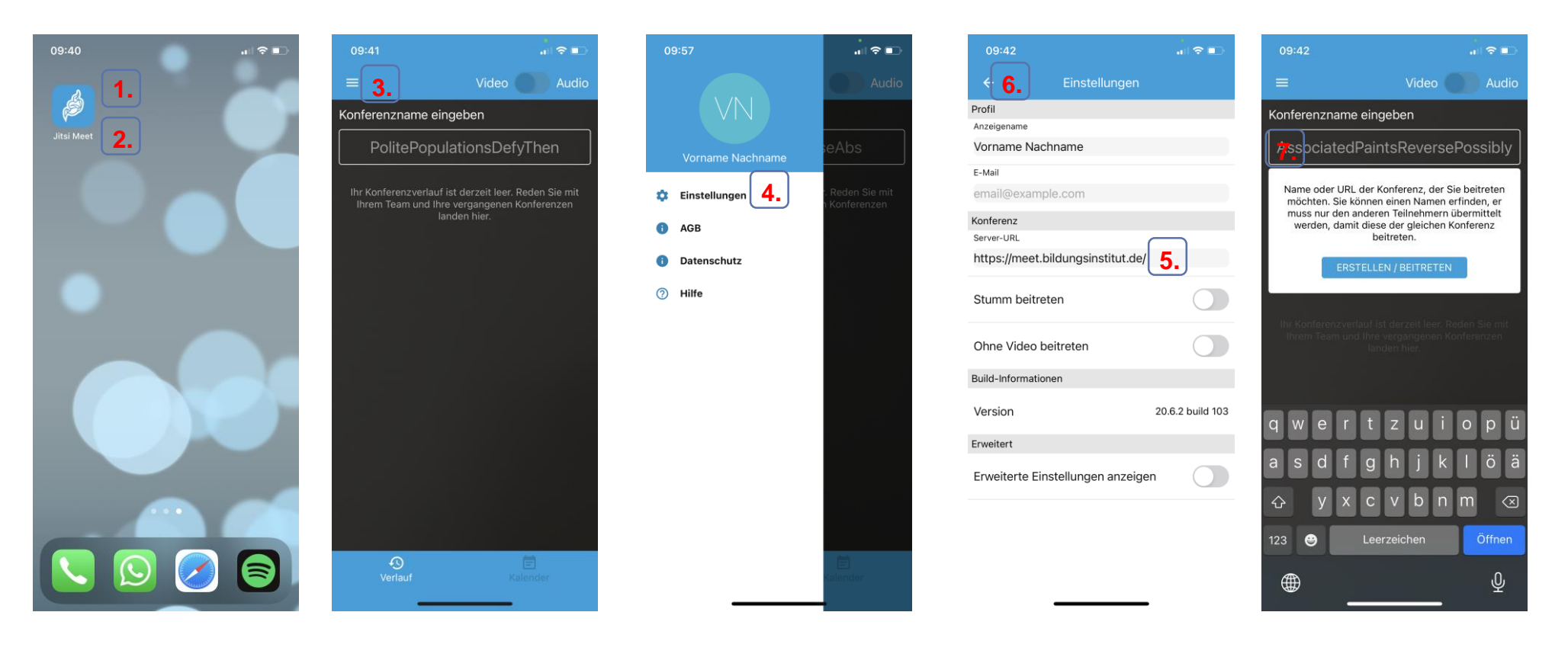